#### 2 Timothy 2:15 Modern English Version (MEV)

<sup>15</sup> Study to show yourself approved by God, a workman who need not be ashamed, rightly dividing the word of truth.

# **Cofer Library**

# **Research Guide**

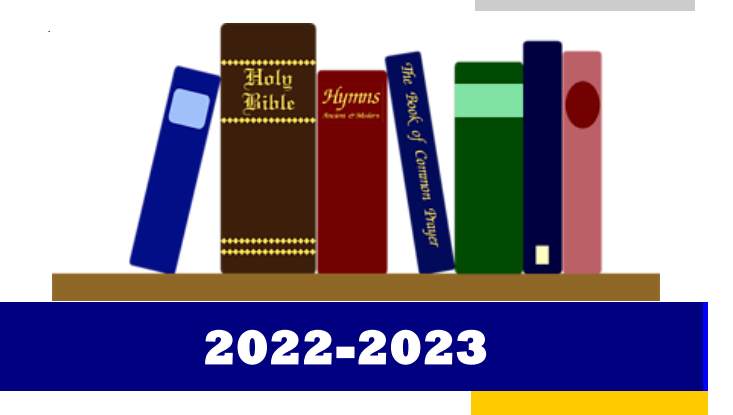

Cofer Library 100 Alumni Drive Cleveland ,Georgia 30528 706-865-2134 library@truett.edu

#### **Cofer Library**

**Scholarly Article** or **Popular Article**: What is the difference?

How do you tell if an article is a scholarly, peer-reviewed journal article when retrieving it from a database or website? Here are a few tips to help you determine if the article is scholarly.

## **Scholarly Articles:**

- Reviewed by experts in the subject area (peer reviewed)
- Signed by author and author's credentials are listed
- Begins with an abstract or summary of the article
- Contains technical language specific to the area of study
- Usually very lengthy
- Contains a section with peer reviews
- Includes bibliographies or notes listing the author's research

### **Popular Articles:**

- Reviewed by the editor of the magazine
- May or may not be signed by the author
- Authors are not always an expert and credentials may or may not be included
- Does not begin with a summary
- Easy to read, non-technical language
- Fairly short
- Not peer reviewed
- May or may not include bibliographies or notes listing the author's research

"The provisions and information set forth in this publication are intended to be informational and not contractual in nature. Thus, this publication is not intended, and shall not be construed, to constitute a contract between Truett McConnell University and any employee or prospective employee, any student or prospective student, or any person or legal entity of any and every nature whatsoever. Truett McConnell University reserves and retains the right to deviate from, amend, alter, change, delete or modify any of the provisions of this publication at any time, and from time to time, without notice, in any manner that the Board of Trustees or the administration deems to be in the best interests of the University."

Scholarly *Journal* or Popular *Magazine*: What is the difference?

Many times you will be given an assignment to find an article from a scholarly journal. These tips will help you decide if the publication is a scholarly journal or popular magazine.

## Scholarly Journals:

- Published by an association, institution or scholarly press
- Directed at a particular audience or particular subject area
- Pagination usually continues from one issue to the next
- Articles are reviewed by experts in that subject area before being published
- Simple, plain covers

## **Popular Magazines:**

- Published for general audiences
- Marked for general audience to enjoy
- Pagination starts over with each issue
- Articles are submitted, reviewed by editors and
- Flashy, sleek, eye-catching covers

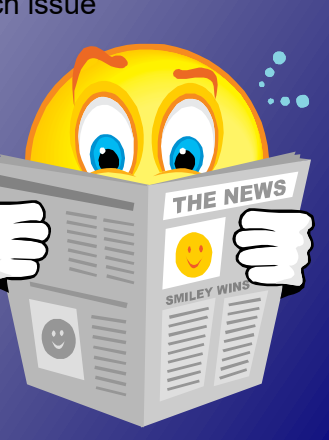

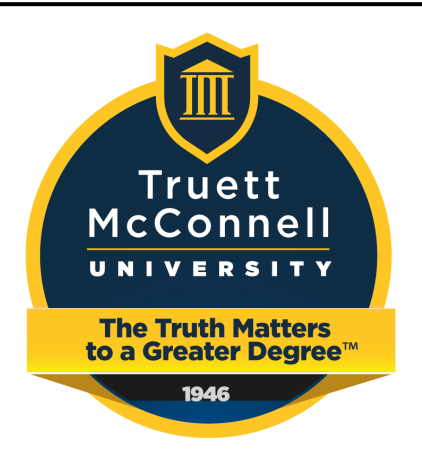

The mission of Cofer Library is to support the mission of the university by providing library resources, services, and instruction to the TMU community. The library's goals are to 1) acquire, organize, and make accessible print and electronic materials that are relevant to the curriculum of the college, 2) provide quality service and library instruction, and 3) maintain a physical environment conducive for learning.

> Phillip Nott, D.Min., MLS Director of Library Services 706-865-2134 \*2201

Vonda Henderson, MLIS Instructional Services/Cataloging Librarian vhenderson@truett.edu 706-865-2134 \*2202

- ATLA Religion
  Database
- Baptist History
  Collection
- Books
- CINAHL- Nursing
- Copier
- E-books
- Electronic databases
- GALILEO
- Hole Punch
- Internet access

- Juvenile Collection
- Magazines/Journals
- Online databases
- Paper cutter
- Pencil Sharpeners
- Periodicals
- Stapler
- Reference Materials
- Reserve Materials
- Tape
- Wireless Internet
  access

Always ask for help! Dewey Classification

> 000-099 = Computers, & General Reference 100-199 = Philosophy and Psychology 200-299 = Religion 300-399 = Social Science 400-499 = Language 500-599 = Science 600-699 = Technology 700-799 = Arts and Recreation 800-899 = Literature 900-999 = History and Geography

# Ask yourself these questions...

## Accuracy, Currency & Scope Be up to date and don't assume anything!!!

- Is the website error free? No typos, spelling or grammar mistakes
- When was the site updated?
- When was the site created?
- Are links provided and are they usable and up-to date?
- If the site is based on a print version, a newer version may be available in print.
- Are graphs and charts used? If so, are they easy to read and current?

# Access, Design and Navigation *Is it really worth your time?*

- ◊ Is the site logically organized?
- Is the information you are looking for easy to find?
- Is a table of contents or index made available?
- On you search the site?
- O all the elements of the site work? Link? Interactive features? Animations?
- ♦ Does the site load easily?
- ♦ Is the page stable and reliable?

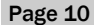

#### Page 5

### How to find what you are looking for!

**Evaluating Web Sites** 

The Internet has made information available to everyone, and any topic can be researched. However, judging the reliability of the information can be difficult and intimidating. Information found on the Internet must be evaluated using critical thinking. Below are guestions to ask while you are reading to assist you in evaluating online resources.

### Authority – Who wrote the information? Don't forget – anyone can create a website!!!

- Does the information have an author?  $\Diamond$
- $\Diamond$ Can you find out any information about the author? Credentials Education
  - Qualifications to write on the subject
- $\Diamond$ Is the site sponsored?
- $\Diamond$ Can you find any information on the organization sponsoring the site?
- Is the site affiliated with an educational institution?  $\Diamond$
- Can you find out more information about the institution?  $\Diamond$
- $\Diamond$ Why was this article written? Information or opinion?
- $\Diamond$ Does it persuade you to buy a product?
- $\Diamond$ Does the author cite other sources used in the research?

## Content–Purpose & Point of View Don't believe everything you read!!!

- $\Diamond$ What is the purpose of the website?
- $\Diamond$ Is the information factual? Can you verify the information?
- $\Diamond$ If sources are given, can you verify the sources?
- $\Diamond$ Is the information someone's opinion?
- $\Diamond$ Is the website appropriate for your age and educational level?

First, check the Library catalog. The catalog may be accessed from the Library webpage on the Truett McConnell webpage under the I AM icon. Or, click on the MENU icon and you will find the LIBRARY link under Academics. You can search the catalog by author, title, and subject. Most of the collection is catalogued using the Library of Congress Classification system. The Library has a special Juvenile Collection catalogued using the Dewey Decimal Classification system. Below is a chart to help you understand the Library of Congress Classification system. If you need help locating materials, please ask any Librarian for assistance.

**Understanding Library of Congress Call Numbers** 

5397.12 This narrows the general subject to a specific subject. It

This is the general subject (in this case literature, English)

reads as a whole number followed by a decimal (5397.12

Sometimes a third line narrows the subject even more. It is

read alphabetically and then numerically as a decimal.

This is the year the item was published or produced.

This is the volume number if the item is part of a set.

Library materials are in alphabetical and numerical order by call

number. All call numbers read, left to right and top to bottom.

would come before 5397.2).

This indicates the copy number.

# Library of Congress Classification System!

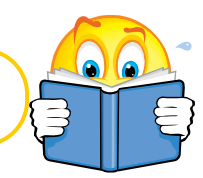

- A = General Works B = Philosophy, Psychology, Religion
- C = Auxiliary Sciences of History
- D = History: General and Old West
- E-F = History: Western Hemisphere
- G = Geography, Anthropology,
- Recreation
- H = Social Sciences
- J = Political Sciences
- K = Law
- L = Education
- M = Music

PR

.F26

1999

v.3

c.2

#### N = Fine Arts P = Language and Literature

- Q = Science
- R = Medicine
- S = Agriculture
- T = Technology
- U = Military Science
- V = Naval Science
- Z = Bibliography: Library Science

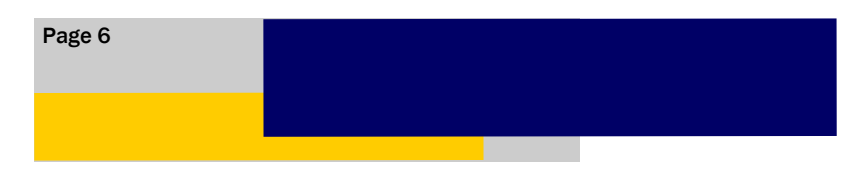

# Locating a print source...

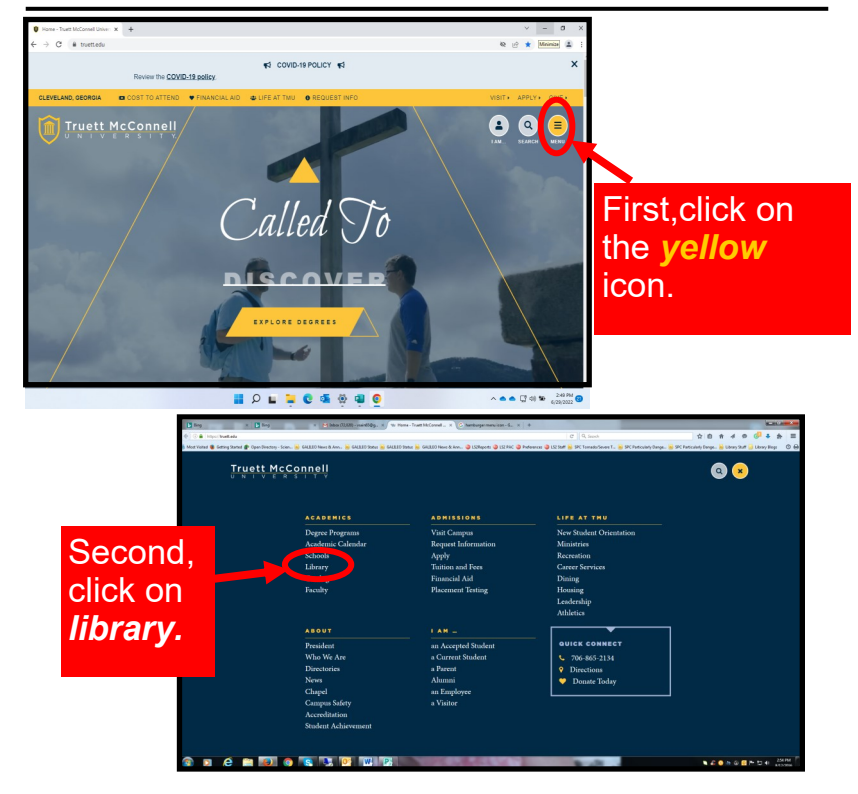

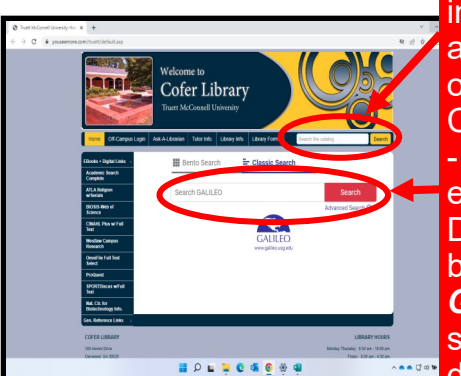

Third, to locate a print source in our library enter a keyword, author's name or title in the online public access catalog. Click *search.* To retrieve peer - reviewed journal articles, enter a keyword in the Discover *GALILEO* search bar. Click *search. Discover GALILEO* allows you to search for articles in all databases simultaneously.

## **Cofer Library**

## Accessing online content in GALILEO with OpenAthens

**OpenAthens** is a new, more secure way to access library and GALILEO resources using your existing email username and password. The GALILEO password will no longer be needed!

#### What is OPENAthens?

OpenAthens is an access management platform, allowing libraries to enable and monitor access to subscribed content. Access and authentication are managed simply, securely and effectively.

#### What will change?

You will now be able to use your email username and password to access library databases when off campus. When off campus, you will only need to authenticate once to start an 8 hour long OpenAthens session. During that time you will not be asked to authenticate again. When off campus, you will be prompted to login when you access the GALILEO portal or when you click on a link to a database on the library web page.

While on campus, you'll continue to login to library databases via GALILEO automatically.

#### Merging MyEBSCOhost Accounts

If you had an existing My EBSCOhost account prior to our migration to OpenAthens, this guide will walk you through the steps to merge the contents saved in your previous account with the newly created My EBSCOhost account.

#### https://libguides.galileo.usg.edu/ld.php?content\_id=51187665

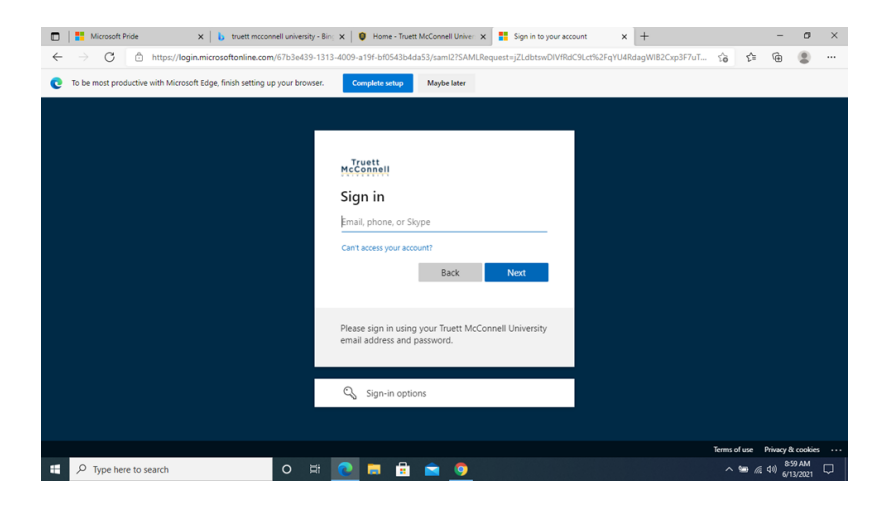

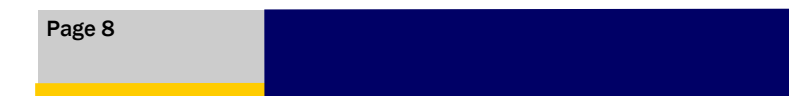

Do you have a question about our services? Do you need a tutor? Or, need to request an interlibrary loan?

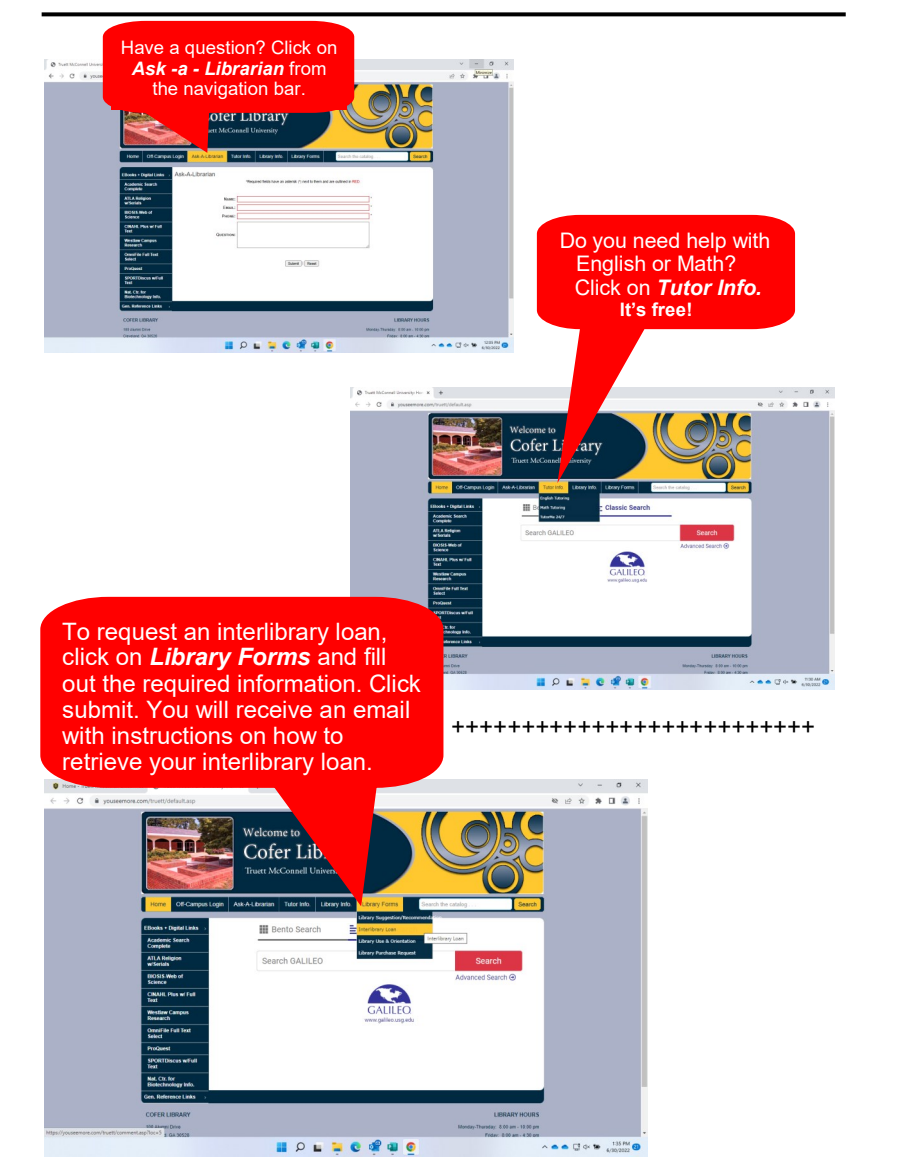

## Accessing Specific Databases, E-Books, and more...

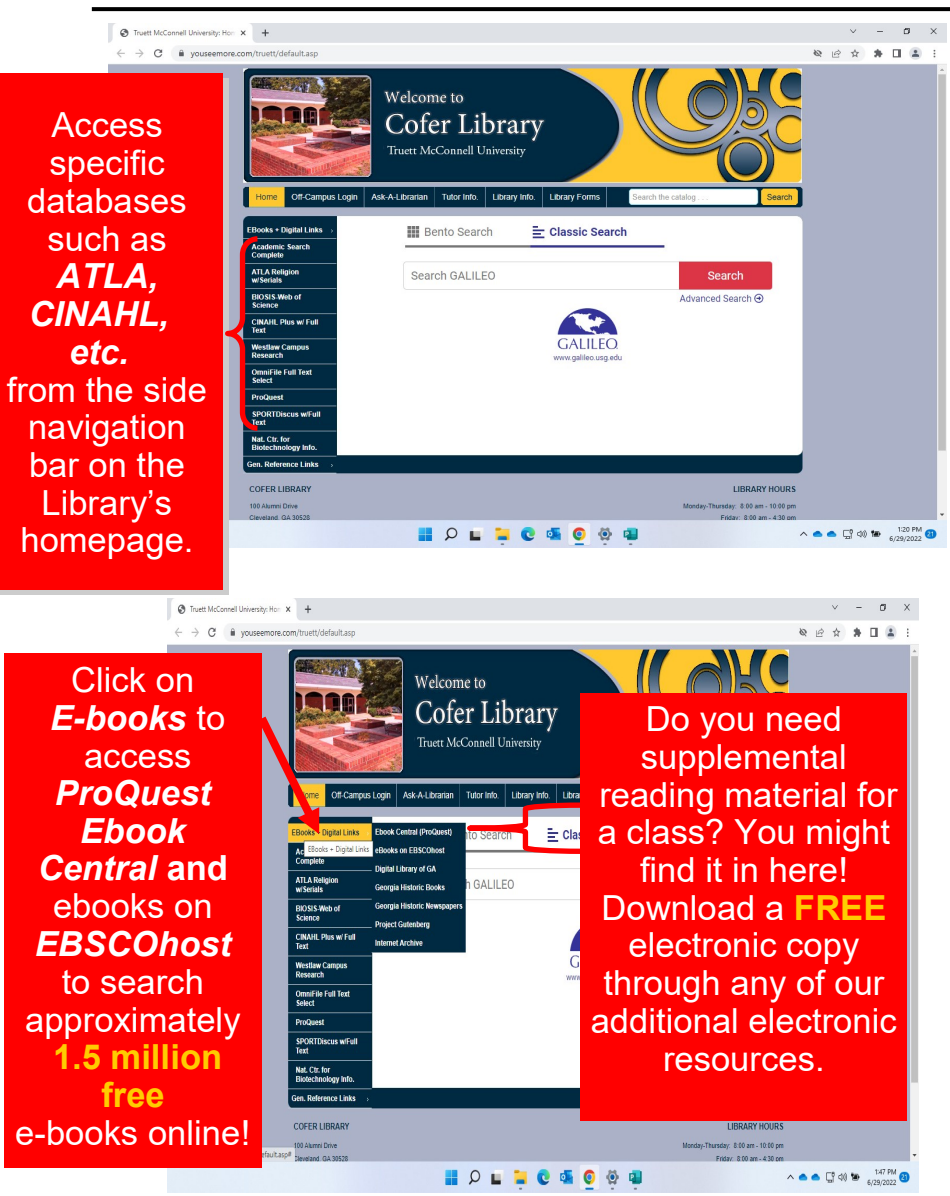